## FAQ 建物配置ができない

## 建物配置ができない場合の確認箇所

建物配置ボタンを押しても、建物配置画面が出てこない、または、建物の形状がおかしい(一部かけている等)の場合は 以下の確認を行ってください。

・外部の壁で、全壁になってしまっている箇所はないか → ポーチ壁に変更

・外部の壁で、下がり壁になってしまっている箇所はないか → 外部下がり壁に変更

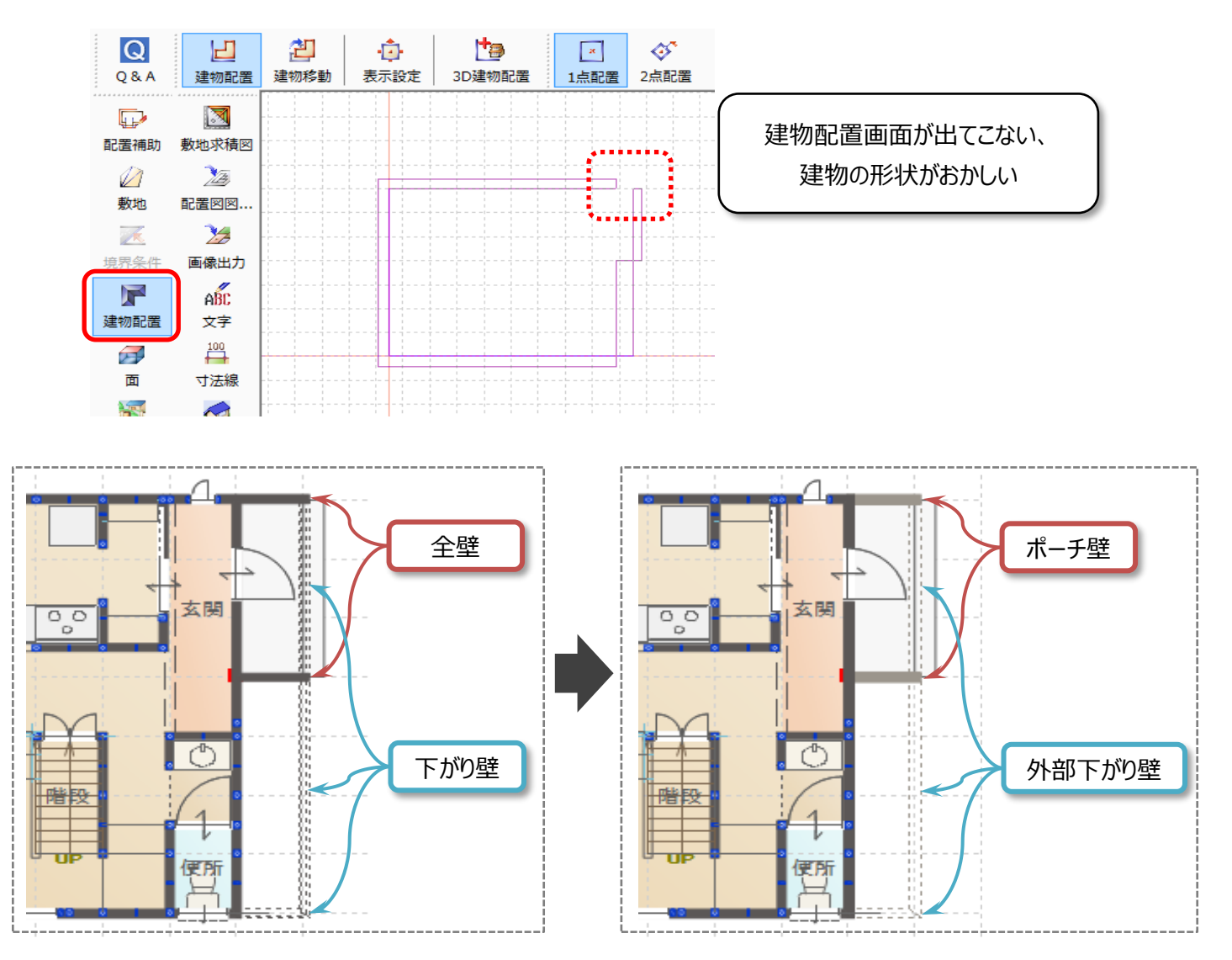

FAQ-建物配置ができない は以上です